# **iOPS-76 Series**

# **User Manual**

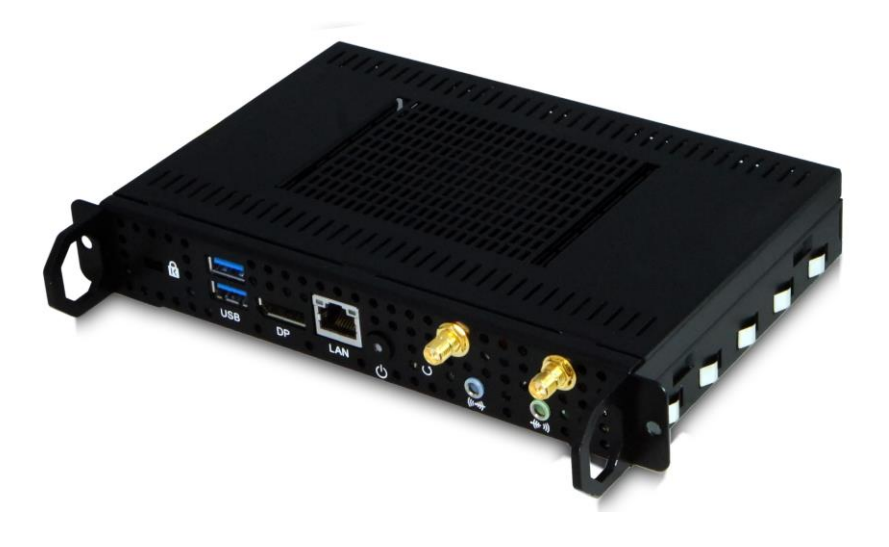

2012 Jul V1

#### Copyright © 2012 IBASE Technology INC. All Rights Reserved.

No part of this manual, including the products and software described in it, may be reproduced, transmitted, transcribed, stored in a retrieval system, or translated into any language in any form or by any means, except documentation kept by the purchaser for backup purposes, without the express written permission of IBASE Technology INC. ("IBASE").

Products and corporate names mentioned in this manual may or may not be registered trademarks or copyrights of their respective companies, and are used for identification purposes only. All trademarks are the property of their respective owners.

Every effort has been made to ensure that the contents of this manual are correct and up to date. However, the manufacturer makes no guarantee regarding the accuracy of its contents, and reserves the right to make changes without prior notice.

## **Table of Contents**

| Safety Information                                              |
|-----------------------------------------------------------------|
| Setting up your system4                                         |
| Care during use4                                                |
| Acknowledgments5                                                |
| Table : Terms and Abbreviation6                                 |
| Accessories                                                     |
| Components                                                      |
| I/O View7                                                       |
| System Specification                                            |
| Mechanical Specification9                                       |
| Assembly iOPS-76 series to the OPS display9                     |
| Intel <sup>®</sup> Open Pluggable Specification10               |
| JAE connector features10                                        |
| iOPS-76 + iOPS-EK111                                            |
| iOPS-76 + iOPS-EK211                                            |
| Exploded view of the iOPS-76 assembly12                         |
| Parts description12                                             |
| Installation                                                    |
| Installing the memory.                                          |
| Installing the memory                                           |
| Signal Description                                              |
| Signal Description       12         Signal definitions       14 |

## **Safety Information**

Your SI-38 is designed and tested to meet the latest standards of safety for information technology equipment. However, to ensure your safety, it is important that you read the following safety instructions.

#### Setting up your system

- Read and follow all instructions in the documentation before you operate your system.
- Do not use this product near water.
- Set up the system on a stable surface. Do not secure the system on any unstable plane.
- Do not place this product on an unstable cart, stand, or table. The product may fall, causing serious damage to the product.
- Slots and openings on the chassis are for ventilation. Do not block or cover these openings. Make sure you leave plenty of space around the system for ventilation.
   Never insert objects of any kind into the ventilation openings.
- This system should be operated from the type of power indicated on the marking label. If you are not sure of the type of power available, consult your dealer or local power company.
- Use this product in environments with ambient temperatures between 0°C and 45°C.
- If you use an extension cord, make sure that the total ampere rating of the devices plugged into the extension cord does not exceed its ampere rating.
- DO NOT LEAVE THIS EQUIPMENT IN AN ENVIRONMENT WHERE THESTORAGE TEMPERATURE MAY GO BELOW -20° C (-4° F) OR ABOVE 80° C (176° F). THIS COULD DAMAGE THE EQUIPMENT. THE EQUIPMENT SHOULD BE IN A CONTROLLED ENVIRONMENT.

#### Care during use

- Do not walk on the power cord or allow anything to rest on it.
- Do not spill water or any other liquids on your system.
- When the system is turned off, a small amount of electrical current still flows.

Always unplug all power, and network cables from the power outlets before cleaning the system.

- If you encounter the following technical problems with the product, unplug the power cord and contact a qualified service technician or your retailer.
  - > The power cord or plug is damaged.
  - > Liquid has been spilled into the system.
  - The system does not function properly even if you follow the operating instructions.
  - > The system was dropped or the cabinet is damaged.

#### **Lithium-Ion Battery Warning**

**CAUTION**: Danger of explosion if battery is incorrectly replaced. Replace only with the same or equivalent type recommended by the manufacturer. Dispose of used batteries according to the manufacturer's instructions.

#### NO DISASSEMBLY

The warranty does not apply to the products that have been disassembled by users

### WARNING HAZARDOUS MOVING PARTS KEEP FINGERS AND OTHER BODY PARTS AWAY

#### Acknowledgments

- AMI is a registered trademark of AMI Software International, Inc.
- Intel are registered trademarks of Intel Corporation.
- Microsoft Windows is a registered trademark of Microsoft Corporation.
- FINTEK is a registered trademark of FINTEK Electronics Corporation.
- REALTEK is a registered trademark of REALTEK Electronics Corporation.
- All other product names or trademarks are properties of their respective owners.

| Term  | Description                                                                 |
|-------|-----------------------------------------------------------------------------|
| CPU   | Central Processing Unit                                                     |
| DP    | Display Port                                                                |
| DS    | Digital Signage                                                             |
| DVI   | Digital Video Interface                                                     |
| HDMI  | High Definition Multimedia Interface                                        |
| LCD   | Liquid Crystal Display                                                      |
| OPS   | Open Pluggable Specification                                                |
| PCH   | Platform Controller Hub                                                     |
| UART  | Universal Asynchronous Receiver/Transmitter                                 |
| USB   | Universal Serial Bus                                                        |
| Wifi  | Wireless IEEE 802.11 technology                                             |
| SSD   | Solid State Drive                                                           |
| SATA  | Serial ATA                                                                  |
| EPIC  | Embedded Platform for Industrial Computing form factor 165 mm x 115         |
|       | mm                                                                          |
| AC/DC | Alternating Current/Direct Current                                          |
| AMT   | Intel® Active Management Technology                                         |
| CEC   | Consumer Electronics Control, for Proof of Play/Display and panel detection |
| DDR   | Double Data Rate – referring to random access memory(RAM)                   |
| DIMM  | Dual In-line Memory Module                                                  |
| GbE   | Gigabit Ethernet                                                            |
| GPIO  | General Purpose Input Output                                                |
| LAN   | Local Area Network                                                          |
| LV    | Low Voltage                                                                 |
| PCIe  | PCI Express                                                                 |
| PoP   | Proof of Play                                                               |
| RFID  | Radio Frequency Identification technology                                   |
| RJ45  | Ethernet cable connector                                                    |
| TMDS  | Transition Minimized Differential Signaling                                 |
|       |                                                                             |

#### **Table : Terms and Abbreviation**

## Accessories

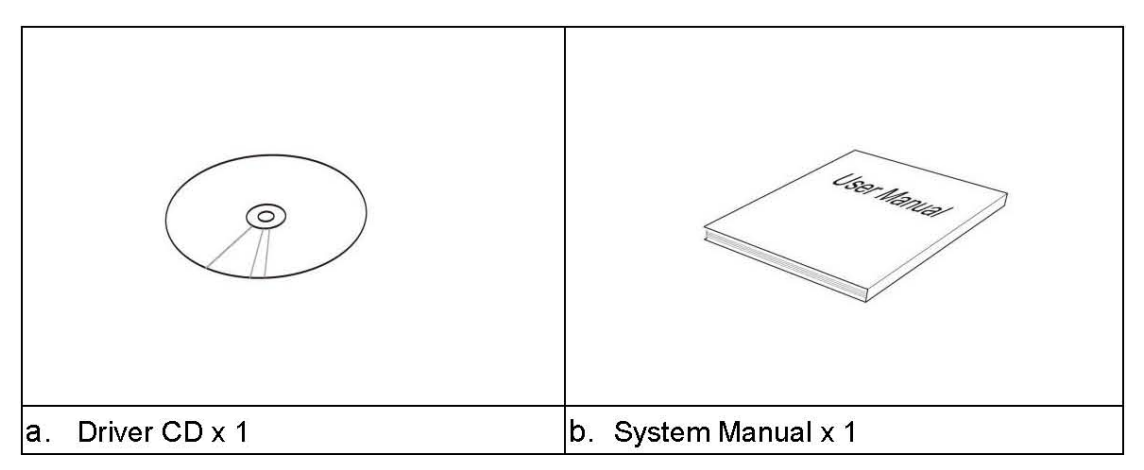

## Components

#### I/O View

Refer to the diagram below to identify the components on this side of the system.

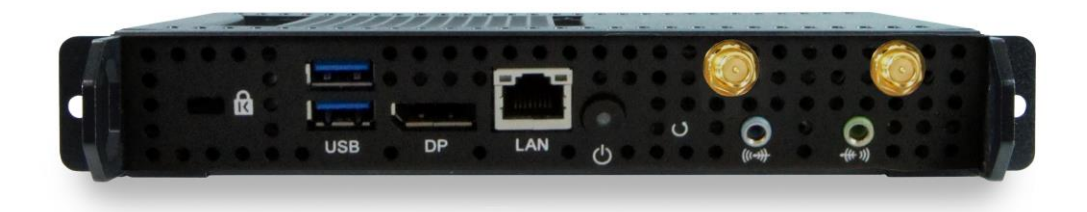

#### **Power Bottom**

The power switch allows powering ON and OFF the system.

#### Power

The power bottom LED illuminated when system been power on.

#### **Display Port**

The Display Port interface is to transmitting uncompressed digital data.

#### LAN 1

The eight-pin RJ-45 LAN port supports a standard Ethernet cable for connection

to a local network.

#### **USB1/2**

The USB (Universal Serial Bus 3.0) port is compatible with USB devices such as keyboards, mouse devices, cameras, and hard disk drives. USB allows many devices to run simultaneously on a single computer, with some peripheral acting as additional plug-in sites or hubs.

#### AUDIO

The stereo audio jack (3.5mm) is used to connect the system's audio out signal to amplified speakers or headphones.

| System Mainboard      | IOPS-76 MB                                          |  |  |  |
|-----------------------|-----------------------------------------------------|--|--|--|
| Chassis Color         | Black                                               |  |  |  |
| Storage               | 64GB mSATA                                          |  |  |  |
| Mounting              | Open Pluggable Specification.                       |  |  |  |
| Power Supply          | NA.                                                 |  |  |  |
| Operating Temperature | 0°C ~ 45°C (32°F ~ 113°F)                           |  |  |  |
| Storage Temperature   | -20°C ~ 80°C (-4°F~176°F)                           |  |  |  |
| Relative Humidity     | 5~90% @45°C (non-condensing)                        |  |  |  |
| Vibration             | mSATA: 5 grms / 5~500Hz / random operation          |  |  |  |
| Shock                 | mSATA: 15 Grms peak acceleration (11 msec duration) |  |  |  |
| oHS Available         |                                                     |  |  |  |

## **System Specification**

•This specification is subject to change without prior notice.

## **Mechanical Specification**

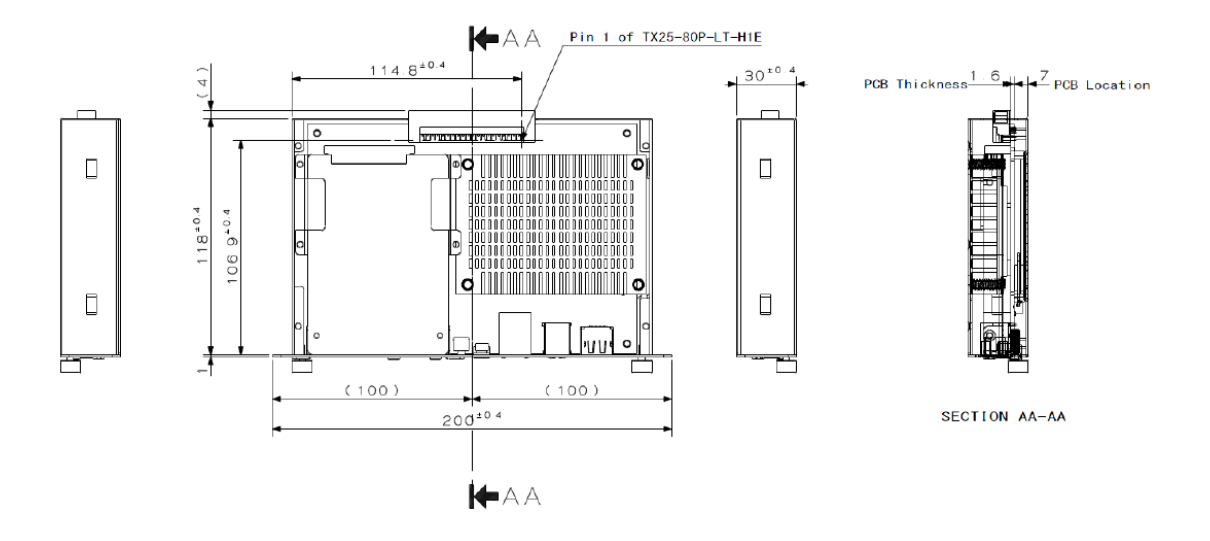

## Assembly iOPS-76 series to the OPS display

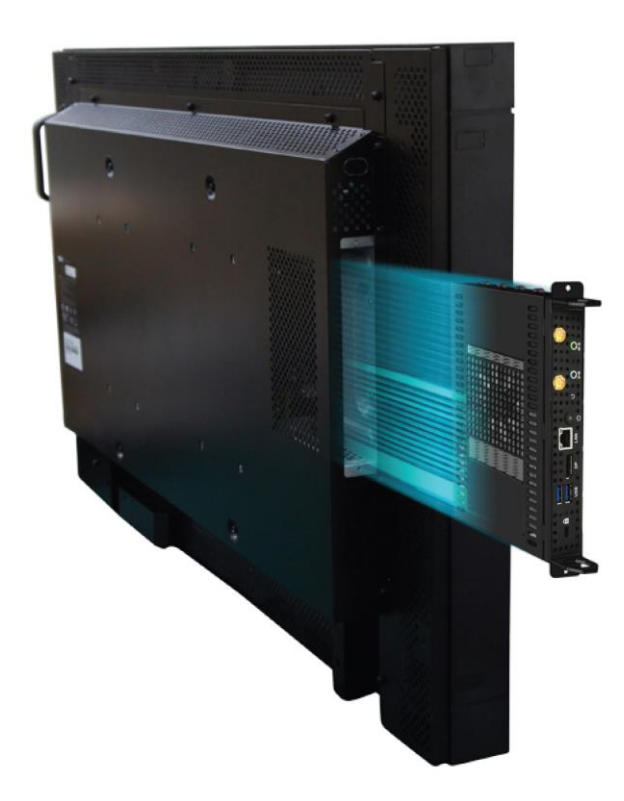

You can assembly iOPS-76 series into all OPS (Open Pluggable Specification) display. It is follow Intel Open Pluggable Specification.

#### Intel<sup>®</sup> Open Pluggable Specification

The Intel® Open Pluggable Specification (OPS) is an effort to standardize the connector and signals between a slot PC and a digital signage display. This allows for an open slot PC standard which can be adopted by display and PC manufacturers, thereby enabling digital signage solutions that are more cost-effective to deploy, maintain, and upgrade.

#### JAE connector features

The connector used for the Pluggable Module and docking board Interconnect is based on the JAE TX24/TX25 family of plug and receptacle connectors. The JAE connector pins are capable to support up to a max current of 1A, for more detailed info please refer to the JAE connector datasheet or contact JAE representative. The 80-pin right angle blindmate plug connector (p/n: TX25-80P-LT-H1E) and its receptacle (p/n: TX24-80R-LT-H1E) provide interfacing for the following features: Power: DC IN +12V~+19V Display Interface: DVI-D/TMDS and DisplayPort Audio: Left and Right Channel USB: 2\*USB 2.0 and 1\*USB 3.0 UART: Serial communication (Tx and Rx only) Control Signals: Pluggable Module Power Status, Power ON via display panel, Pluggable Board Detect, Consumer Electronics Control (CEC), and System Fan Control..

#### I/O Expansion Platform

- iOPS-EK1 The iOPS-76 can easily connects with iOPS-EK1 expansion dock through the JAE 80-pin connector, providing more I/O interface, and allows it to serve as a stand-alone operating system..
- iOPS-EK2 The iOPS-EK2 features additional 4x DisplayPort interface, making the iOPS-76 to become a multiple display solution (with 4,000 x 2,000 resolution support).

iOPS-76 + iOPS-EK1

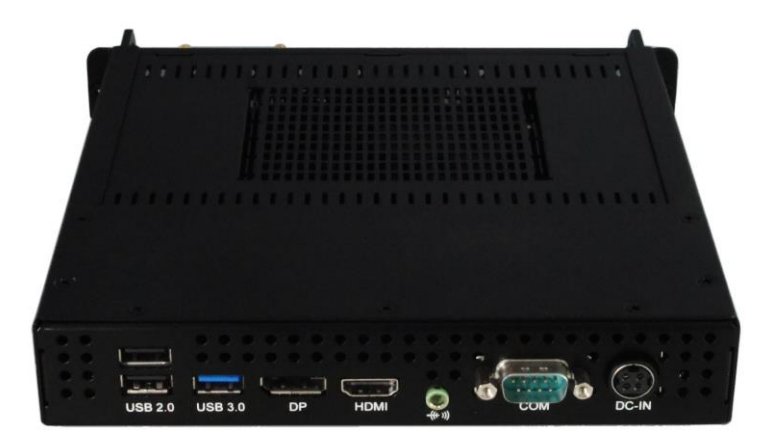

#### iOPS-76 + iOPS-EK2

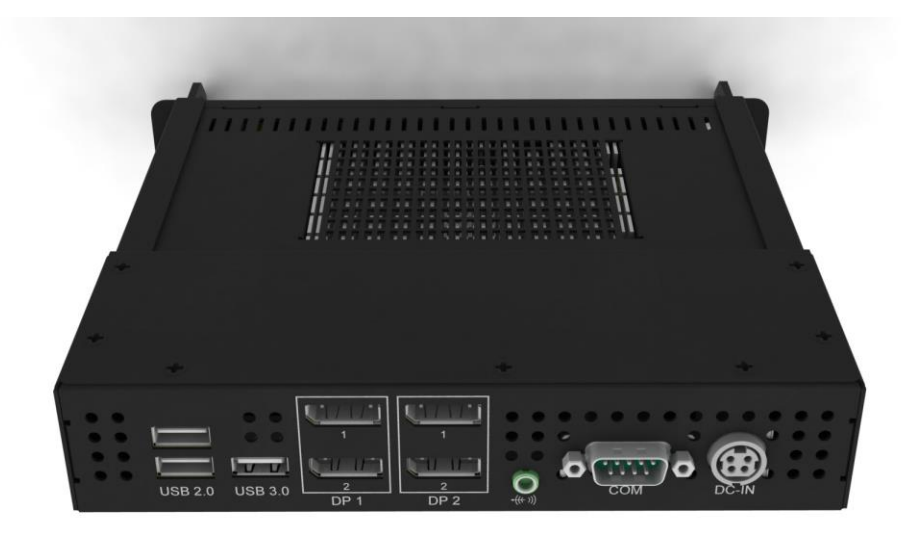

## Exploded view of the iOPS-76 assembly

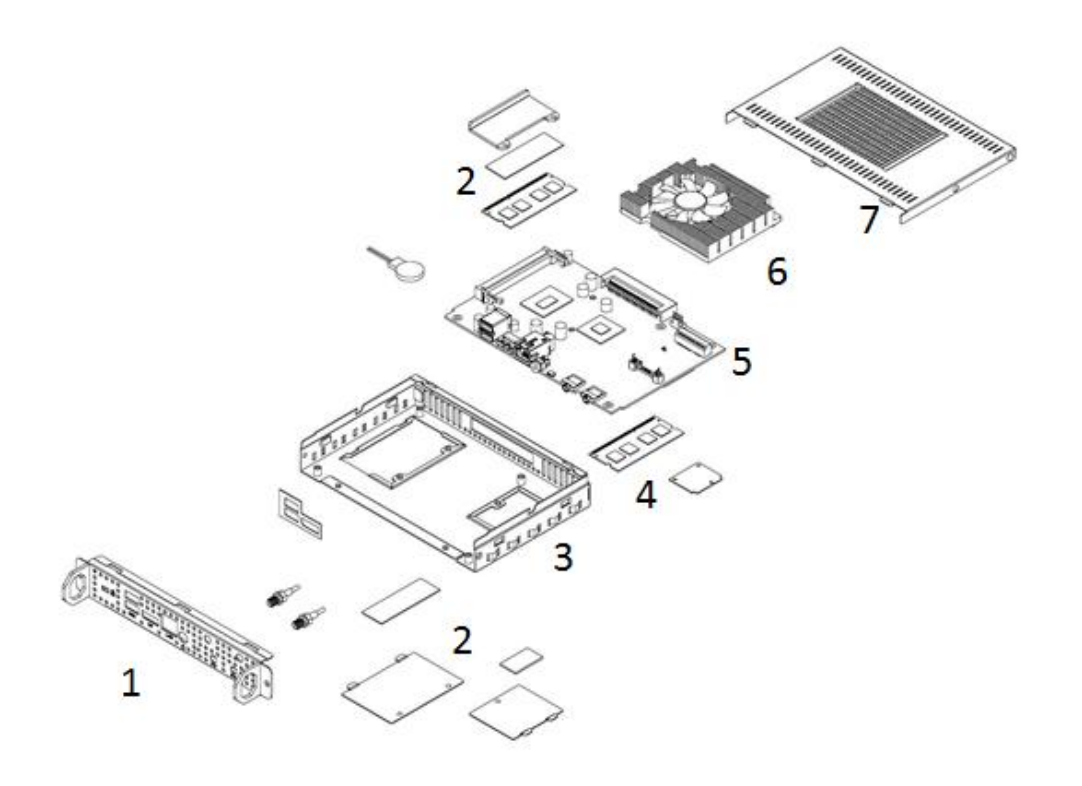

#### **Parts description**

| Part NO. | Description  | Part NO. | Description     |
|----------|--------------|----------|-----------------|
| 1        | Front panel  | 2        | Bottom cover    |
| 3        | Main chassis | 4        | Memory modules  |
| 5        | iOPS-76 MB   | 6        | Heatsink module |
| 7        | Top cover    |          |                 |

## Installation

#### Installing the memory

The IB938 board supports two DDR3 memory socket for a maximum total memory of 16GB in DDR3 SO-DIMM memory type. Installing and Removing Memory Modules To install the DDR3 modules, locate the memory slot on the board and perform the

following steps:

- Hold the DDR3 module so that the key of the DDR3 module aligns with that on the memory slot. Insert the module into the socket at a slight angle (approximately 30 degrees). Note that the socket and module are both keyed, which means that the module can be installed only in one direction.
- 2. To seat the memory module into the socket, apply firm and even pressure to each end of the module until you feel it slip down into the socket.
- 3. With the module properly seated in the socket, rotate the module downward. Continue pressing downward until the clips at each end lock into position.
- 4. To remove the DDR3 module, press the clips with both hands.

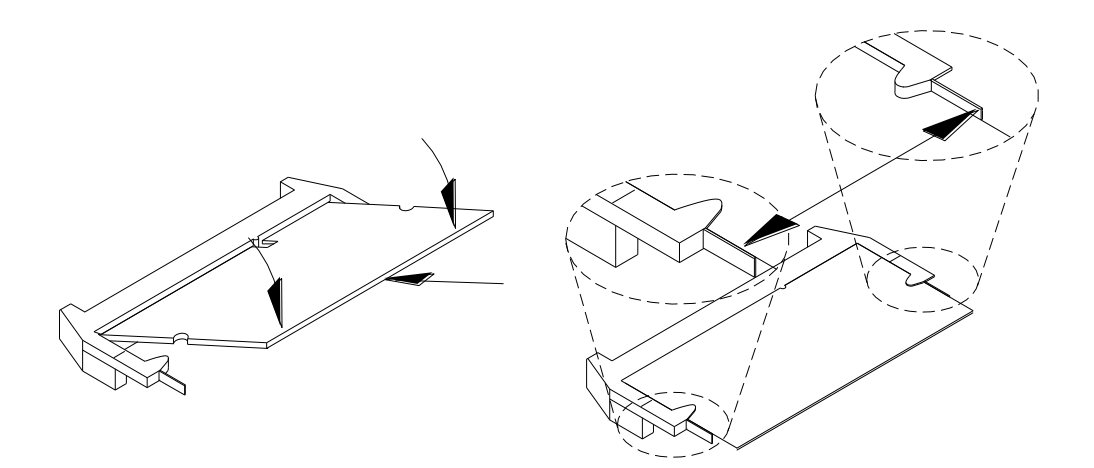

## **Signal Description**

This section provides a detailed description of each signal passing thru the JAE connector. The signals are arranged in functional groups according to their associated interface.

The "#" symbol at the end of the signal name indicates that the active or asserted state occurs when the signal is at a low voltage level. When "#" is not present, the signal is asserted when at the high voltage level.

The following notations are used to describe the signal type with regards to the pluggable board:

I Input Pin

O Output Pin

OC Open Collector Output Pin.

The "Type" for each signal is indicative of the functional operating mode of the signal.

## Signal definitions

#### Power & Ground Signals

| Pin No.                                                                                                    | Name      | Туре | Description                                                                                                    |
|----------------------------------------------------------------------------------------------------|-----------|------|----------------------------------------------------------------------------------------------------|
| 33, 34,<br>35, 36,<br>37, 38,<br>39, 40                                                                           | +12V~+19V | -    | The Pluggable Module supports a voltage range of<br>+12V~+19V DC IN (mandatory). The recommended<br>total current rating should be targeted at no more<br>than 4A (500mA for each pin) to preserve connector<br>pin reliability and also the limit on panel power<br>supply compliance.<br>It is mandatory for the Pluggable Module(OPS)<br>manufacturer to provide a Power Rating label on the<br>Pluggable Module which includes the min. power<br>required from the PANEL power supply to power up<br>the pluggable platform sufficiently |
| 3, 6,<br>9, 12,<br>16, 19,<br>22, 25,<br>28, 32,<br>53, 56,<br>59, 62,<br>65, 68,<br>75, 76,<br>77, 78,<br>79, 80 | GND       | -    | Ground                                                                                                    |

#### DVI-D Signals

| Pin No. | Name         | Туре | Description                                                                                                    |
|---------|--------------|------|----------------------------------------------------------------------------------------------------|
| 31      | DVI_HPD      | I    | DVI Hot Plug Detect                                                                                                    |
| 30      | DVI_DDC_CLK  | I/O  | Display Data Channel Signals<br>DVI Control Data and Clock. These are single ended<br>control signals used for communications between the<br>chipset DVI display port and a panel device (Sink). |
| 29      | DVI_DDC_DATA |      |                                                                                                    |
| 27      | TMDS2+       |      | TMDS Data Channel                                                                                                    |
| 26      | TMDS2-       |      |                                                                                                    |
| 24      | TMDS1+       | 0    |                                                                                                    |
| 23      | TMDS1-       |      |                                                                                                    |
| 21      | TMDS0+       |      |                                                                                                    |
| 20      | TMDS0-       |      |                                                                                                    |
| 18      | TMDS_CLK+    | 0    | TMDS Clock Channel                                                                                                    |
| 17      | TMDS_CLK-    |      |                                                                                                    |

#### Display Port Signals

| Pin No. | Name     | Туре | Description                    |
|---------|----------|------|--------------------------------|
| 15      | DDP_HPD  | I    | Display Port Hot Plug Detect   |
| 14      | DDP_AUXP | 1/0  | Display Port Auxiliary Channel |
| 13      | DDP_AUXN | 1/0  |                                |
| 11      | DDP_0P   |      | Display Port Data Channel      |
| 10      | DDP_0N   |      |                                |
| 8       | DDP_1P   |      |                                |
| 7       | DDP_1N   | 0    |                                |
| 5       | DDP_2P   |      |                                |
| 4       | DDP_2N   |      |                                |
| 2       | DDP_3P   |      |                                |
| 1       | DDP_3N   |      |                                |

#### Audio Signals

| Pin No. | Name         | Туре | Description         |
|---------|--------------|------|---------------------|
| 70      | AZ_LINEOUT_R | 0    | Audio Right Channel |
| 69      | AZ_LINEOUT_L | 0    | Audio Left Channel  |

#### USB Signals

| Pin No. | Name       | Туре | Description                                     |  |
|---------|------------|------|-------------------------------------------------|--|
| 67      | USB_PP0    |      | USB2.0 Differential Pair                        |  |
| 66      | USB_PN0    | ]    |                                                 |  |
| 64      | USB_PP1    | I/O  |                                                 |  |
| 63      | USB_PN1    |      | 10                                              |  |
| 61      | USB_PP2    |      |                                                 |  |
| 60      | USB_PN2    |      |                                                 |  |
| 58      | StdA_SSTX+ | 0    | USB3.0 SuperSpeed Transmitter Differential Pair |  |
| 57      | StdA_SSTX- |      |                                                 |  |
| 55      | StdA_SSRX+ |      | USB3.0 SuperSpeed Receiver Differential Pair    |  |
| 54      | StdA_SSRX- | 1    |                                                 |  |

#### UART Signals

| Pin No. | Name     | Туре | Description                                                           |
|---------|----------|------|-----------------------------------------------------------------------|
| 52      | UART_TXD | 0    | Transmitted UART data from pluggable board, UART<br>3.3V LVTTL signal |
| 51      | UART_RXD | I    | Received UART data for pluggable board, UART 3.3V<br>LVTTL signal     |

#### **Control Signals**

| Pin No. | Name       | Туре | Description                                                                                                    |
|---------|------------|------|----------------------------------------------------------------------------------------------------|
| 74      | PWR_STATUS | oc   | Power status indication signal or Power Good status<br>of the pluggable board. This pin shall be Open<br>Collector and pull up to +3.3V on the docking/control<br>board side.<br>High: Pluggable board power off state<br>Low: Pluggable board power on state<br>Please refer to Figure 4 for illustration example.                                                                                                    |
| 73      | PS_ON#     | I    | Pluggable Signal ON: This is meant for signal<br>initiation to power ON or boot up the Pluggable<br>Module. PS_ON# shall be asserted at least 500ms<br>after power is delivered from PSU to the board via<br>the JAE connector (G3 to S5 state). Pull up to +3.3V<br>on the pluggable board.<br>Use case: Power Button initiation from the panel<br>control board to the Pluggable board via for e.g., IR<br>remote control ON. The PWRBTN# pin on the Intel<br>ICH/PCH can be utilized for this purpose. PWRBTN#<br>has a 16 ms of internal debounce logic. External<br>debouncing circuit is not required. Please refer more<br>to the respective platform design guide and chipset<br>datasheet.<br>+If the pluggable board present state is S5 ,the<br>transitions start as soon as the PWRBTN# is pressed |
|         |            |      | (but after the debounce logic), and does not depend<br>on when the Power Button is released.<br>+If pluggable board present state is S0-S4 and if<br>PWRBTN# held low for at least four consecutive<br>seconds, this will initiate unconditional transition to<br>S5 state.<br>**This timing spec applies only for Intel ICHx series<br>and 5 series chipset. For other platforms, please<br>refer to the respective component Power Button<br>spec.<br>Please refer to Figure 5 for illustration example                                                                                                    |

| Pin No. | Name    | Туре | Description                                                                                                    |
|---------|---------|------|----------------------------------------------------------------------------------------------------|
| 72      | PB_DET  | 0    | Pluggable board detection. Output signal,<br>recommend grounded on the pluggable board side<br>with pull up to +3.3V on the docking/control board<br>side<br>High: No Pluggable<br>Low: Pluggable board Present<br>Please refer to Figure 6 for illustration example                                                                                                    |
| 71      | CEC     | I/O  | Consumer Electronics Control for Proof of<br>Play/Display initiative. Can also be used for display<br>panel status detection and other control functions.<br>The display panel control CPU shall support this<br>functionality.                                                                                                    |
| 50      | SVS_FAN | 0    | System Fan: This signal shall be used to control the<br>display panel system fan.<br>Recommended pull up +3.3V on docking board side<br>and routed to the system fan control.<br>High: System Fan OFF<br>Low: System Fan ON *1<br>Note *1: This signal shall be triggered ON by the<br>thermal management system (EC) in the pluggable<br>module only when needed.<br>Use case: In situation where display panel is in<br>standby mode and the Pluggable Module is still<br>operating (e.g., remote maintenance etc), system<br>fan solution may still be needed and since display<br>panel is in standby mode there is no way to control<br>the system fan. This pin therefore serves as an<br>option to trigger the system fan to operate when<br>necessary. |

#### **Reserved Pins**

| Pin No.                                        | Name | Туре | Description                                                                      |
|------------------------------------------------|------|------|----------------------------------------------------------------------------------|
| 41, 42,<br>43, 44,<br>45, 46,<br>47, 48,<br>49 | RSVD | -    | These pins are RESERVED for future expansion and shall be left as No Connect(NC) |

## **Drivers Installation**

This section describes the installation procedures for software and drivers. The software and drivers are included with the motherboard. If you find the items missing, please contact the vendor where you made the purchase. The contents of this section include the following:

#### **IMPORTANT NOTE:**

After installing your Windows operating system, you must install first the Intel Chipset Software Installation Utility before proceeding with the drivers installation.

#### Intel Chipset Software Installation Utility

The Intel Chipset Drivers should be installed first before the software drivers to enable Plug & Play INF support for Intel chipset components. Follow the instructions below to complete the installation.

1. Insert the CD that comes with the board. Click Intel and then Intel(R) 7 Series Chipset Drivers..

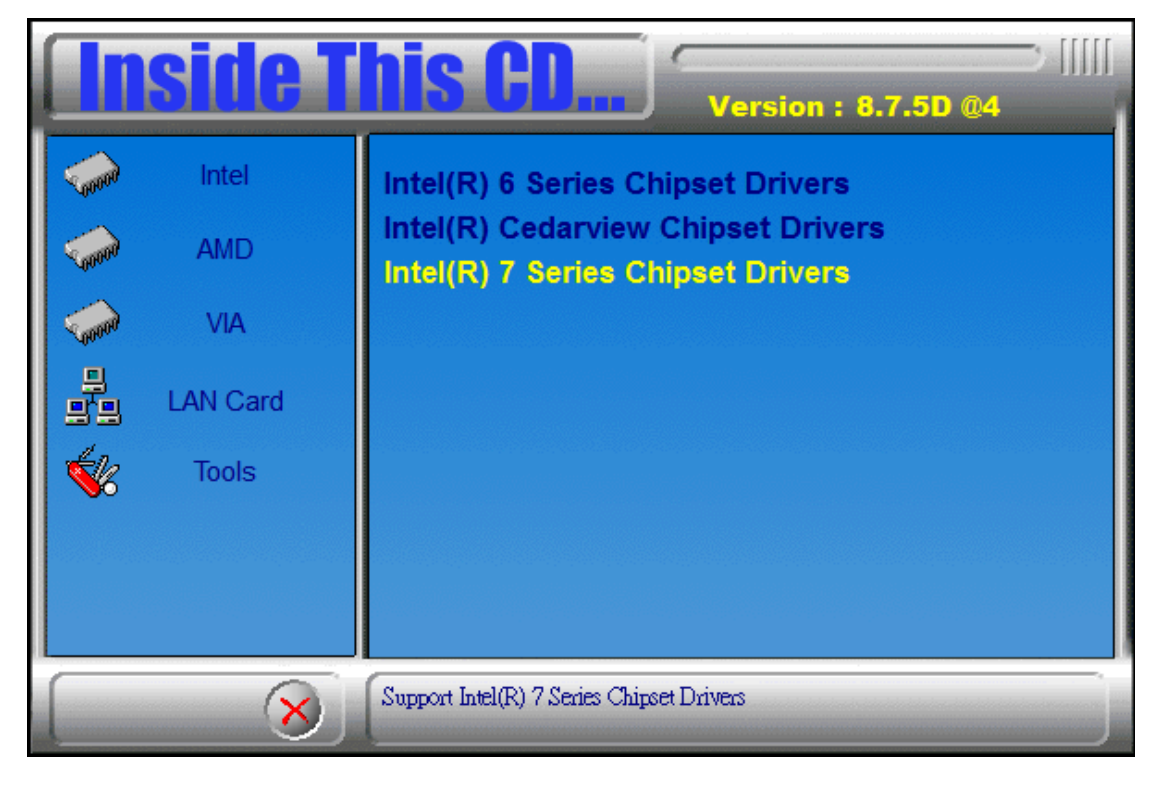

2. Click Intel(R) Chipset Software Installation Utility.

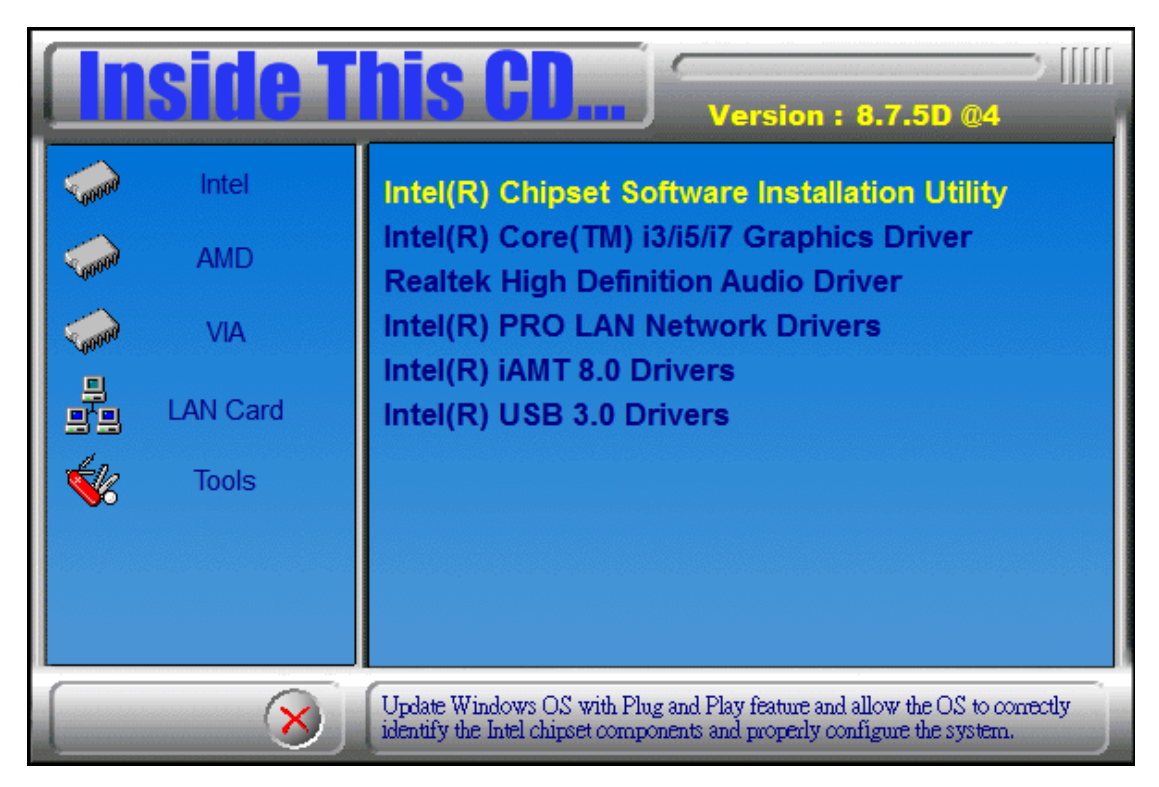

2. When the Welcome screen to the Intel® Chipset Device Software appears, click Next to continue.

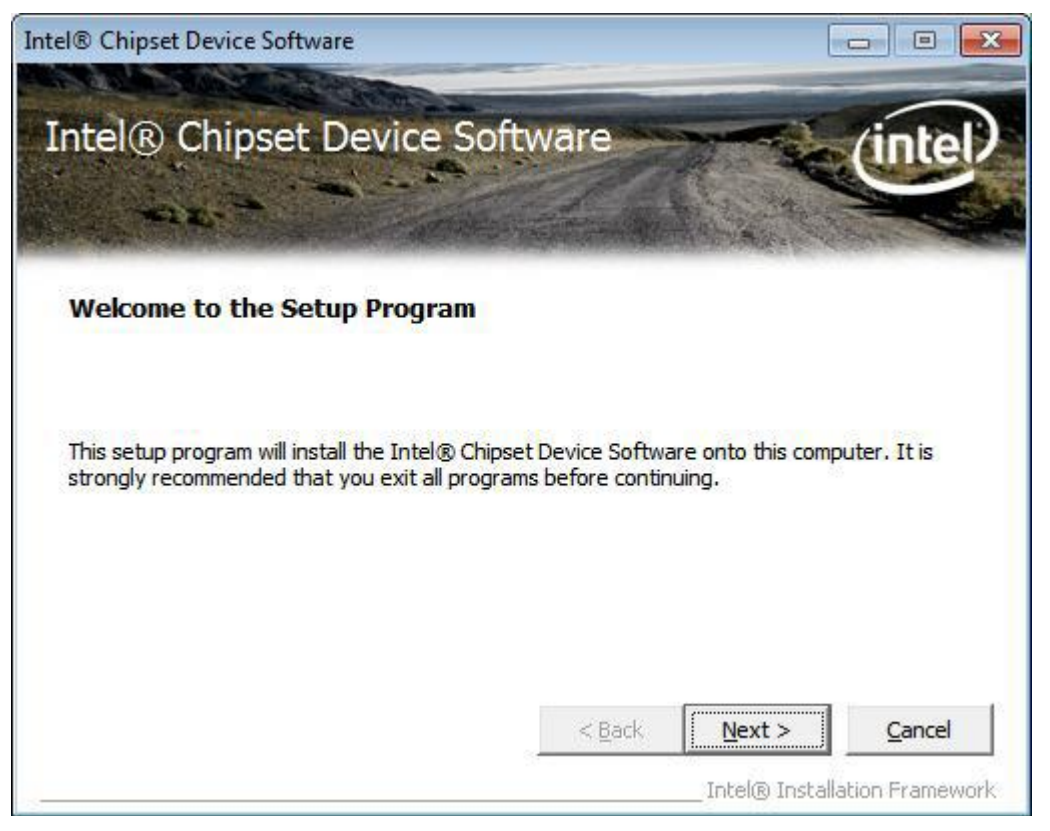

3. Click Yes to accept the software license agreement and proceed with the installation process.

| tel® Chipset Device Software                                                                                                    |                                                                                                    |                                                                                                    | - C 🗙                                             |
|----------------------------------------------------------------------------------------------------|----------------------------------------------------------------------------------------------------|----------------------------------------------------------------------------------------------------|---------------------------------------------------|
| Intel® Chipset Device So<br>License Agreement                                                                                                    | ftware                                                                                                    |                                                                                                    | (intel)                                           |
| You must accept all of the terms of the license<br>program. Do you accept the terms?<br>INTEL SOFTWARE LICENSE AGREEMENT (OEM<br>IMPORTANT - READ BEFORE COPYING, INST)<br>Do not use or load this software and any asso<br>until you have carefully read the following ter<br>Software, you agree to the terms of this Agree<br>install or use the Software.<br>Please Also Note: | agreement in order<br>M / IHV / ISV Distribu<br>ALLING OR USING,<br>ociated materials (co<br>ms and conditions, f<br>eement, If you do no | to continue the<br>ution & Single Us<br>llectively, the "S<br>y loading or usi<br>ot wish to so ag | setup<br>er)  Software")<br>ng the<br>ree, do not |
| (IHV), or Independent Software Vendor (ISV)                                                                                                    | < <u>B</u> ack                                                                                                    | NSE AGREEMEN                                                                                       | T applies;                                        |
|                                                                                                    |                                                                                                    | _Intel® Install                                                                                    | ation Framework                                   |

4. Click **Next** to continue the installation process.

| ntel® Chipset Device Software                                                                                                    |                                                                                                    |                                                                                                    | - • •                                                                          |
|----------------------------------------------------------------------------------------------------|----------------------------------------------------------------------------------------------------|----------------------------------------------------------------------------------------------------|--------------------------------------------------------------------------------|
| Intel® Chipset Device S<br>License Agreement                                                                                                    | oftware                                                                                                    |                                                                                                    | intel                                                                          |
| You must accept all of the terms of the licer<br>program. Do you accept the terms?<br>INTEL SOFTWARE LICENSE AGREEMENT (<br>IMPORTANT - READ BEFORE COPYING, IN<br>Do not use or load this software and any a<br>until you have carefully read the following<br>Software, you agree to the terms of this A<br>install or use the Software.<br>Please Also Note:<br>* If you are an Original Equipment Manufa<br>(IHV), or Independent Software Vendor (I | use agreement in order<br>DEM / IHV / ISV Distrib<br>ISTALLING OR USING.<br>associated materials (c<br>terms and conditions.<br>Agreement. If you do r<br>cturer (OEM), Indepen<br>SV), this complete LIC | r to continue the<br>ution & Single U<br>ollectively, the '<br>By loading or us<br>not wish to so ag<br>ndent Hardware<br>ENSE AGREEMEI | e setup<br>Iser)  Software")<br>sing the<br>gree, do not Vendor<br>NT applies; |
|                                                                                                    | < <u>B</u> ack                                                                                                    | <u>Y</u> es                                                                                                    | No                                                                             |
|                                                                                                    |                                                                                                    | Intel® Instal                                                                                                    | llation Framework                                                              |

5. On the Readme File Information screen, click Next to continue the installation.

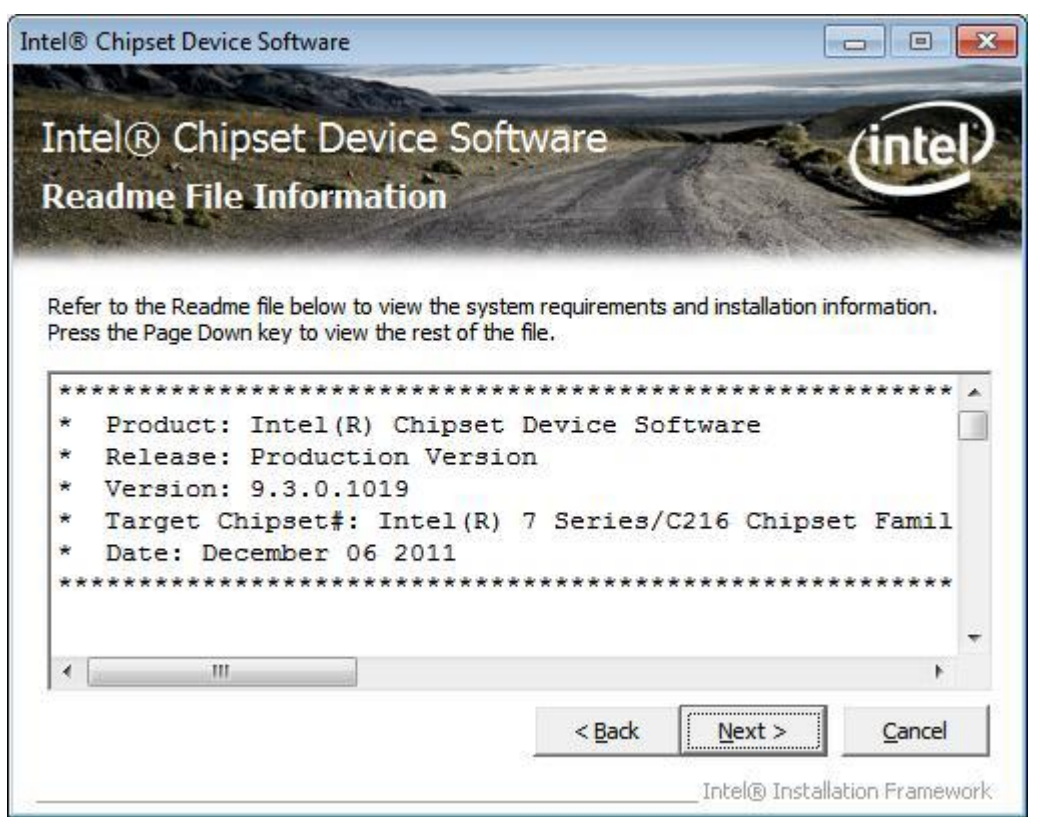

6. The Setup process is now complete. Click Finish to restart the computer and for changes to take effect.

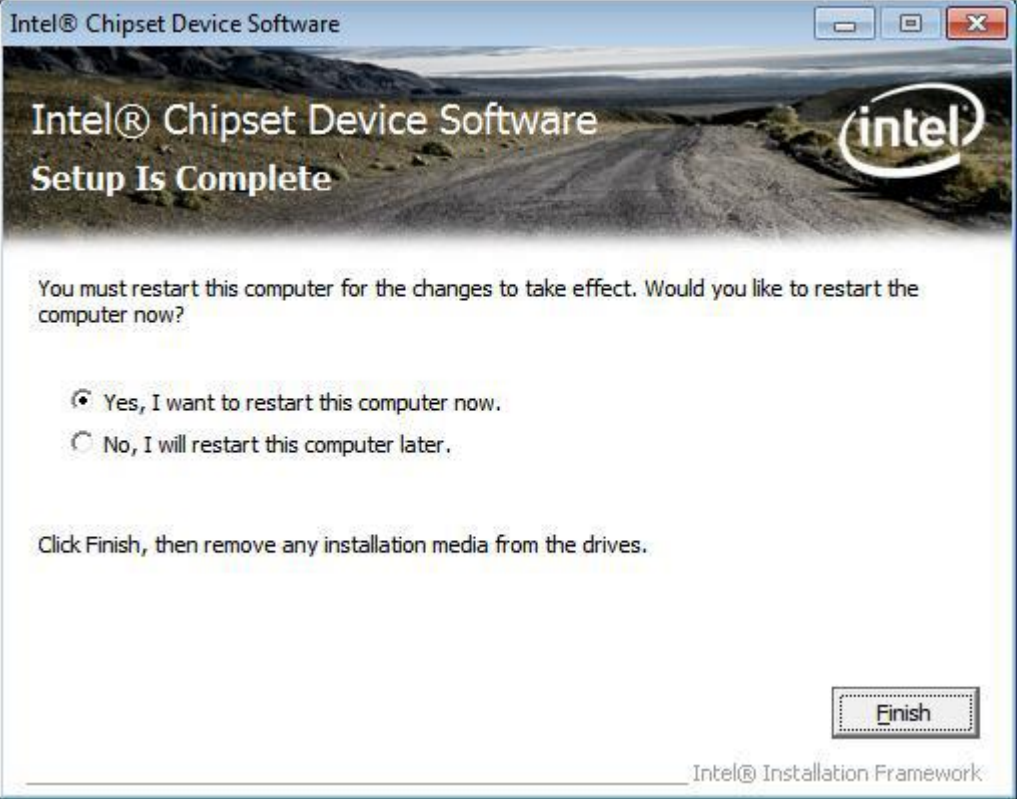

#### **VGA Drivers Installation**

# NOTE: Before installing the Intel(R) Q77 Chipset Family Graphics Driver, the Microsoft .NET Framework 3.5 SPI should be first installed.

To install the VGA drivers, follow the steps below.

 Insert the CD that comes with the board. Click Intel and then Intel(R) Q7 Series Chipset Drivers.

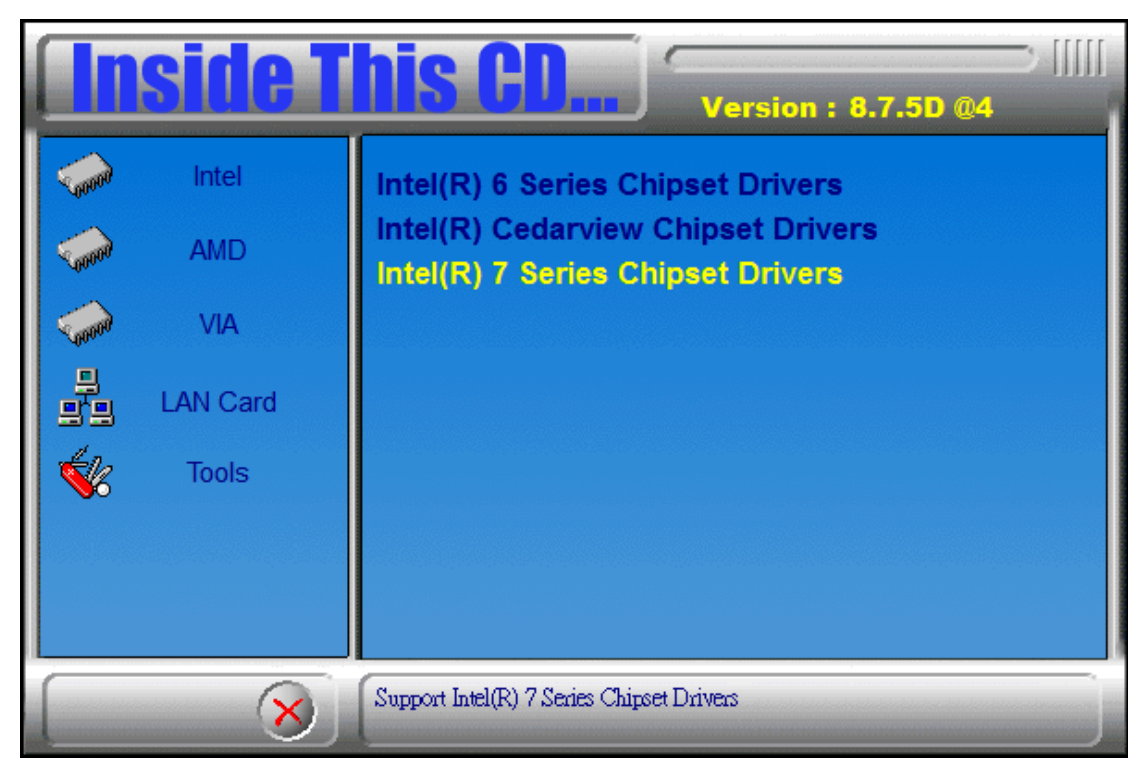

2. Click Intel(R) Q77 Chipset Family Graphics Driver. DRIVERS INSTALLATION 54

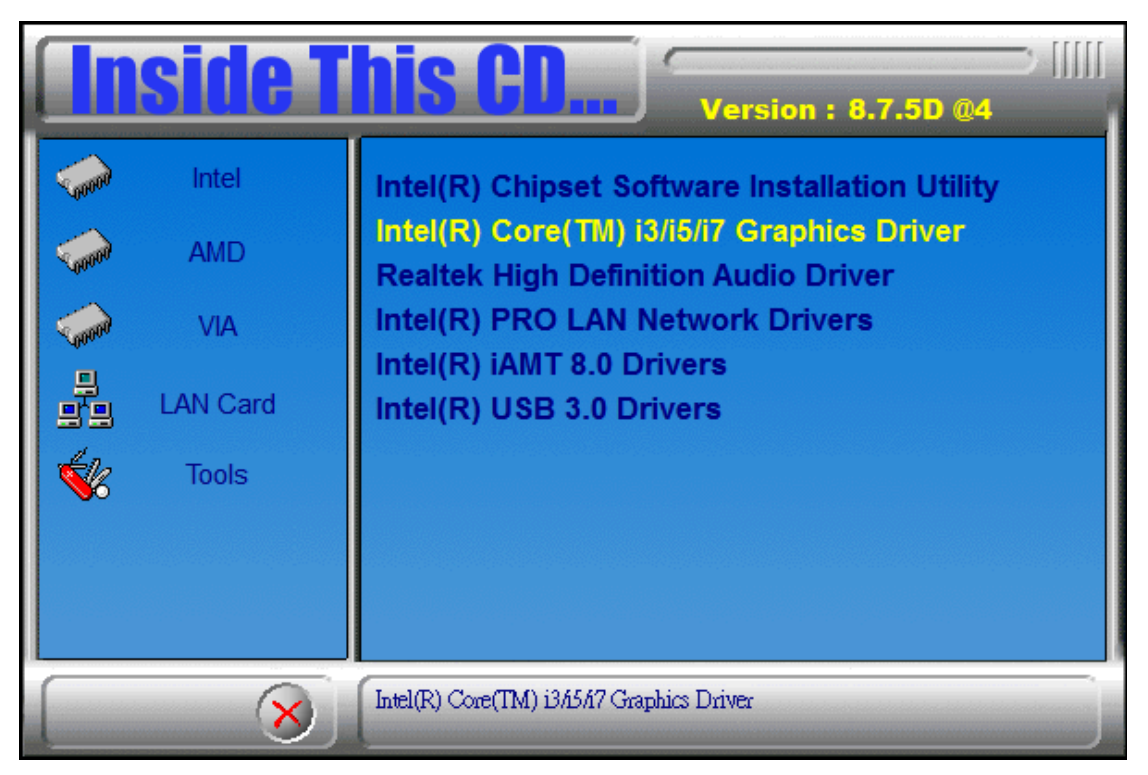

3. When the Welcome screen appears, click Next to continue.

| Intel® Installation Framework                                                                                             | - • ×                                        |
|----------------------------------------------------------------------------------------------------|----------------------------------------------|
| Intel® HD Graphics Driver                                                                                                 | (intel)                                      |
| Welcome to the Setup Program                                                                                              |                                              |
| This setup program will install the following components:<br>- Intel® HD Graphics Driver<br>- Intel® Display Audio Driver |                                              |
| It is strongly recommended that you exit all programs before continuing. Clic                                             | k Next to continue.                          |
| ✓ Automatically run WinSAT and enable the Windows Aero desktop theme (                                                    | if supported).                               |
| < <u>B</u> ack <u>N</u> ext                                                                                               | > <u>C</u> ancel<br>® Installation Framework |

4. Click Yes to to agree with the license agreement and continue the installation. DRIVERS INSTALLATION

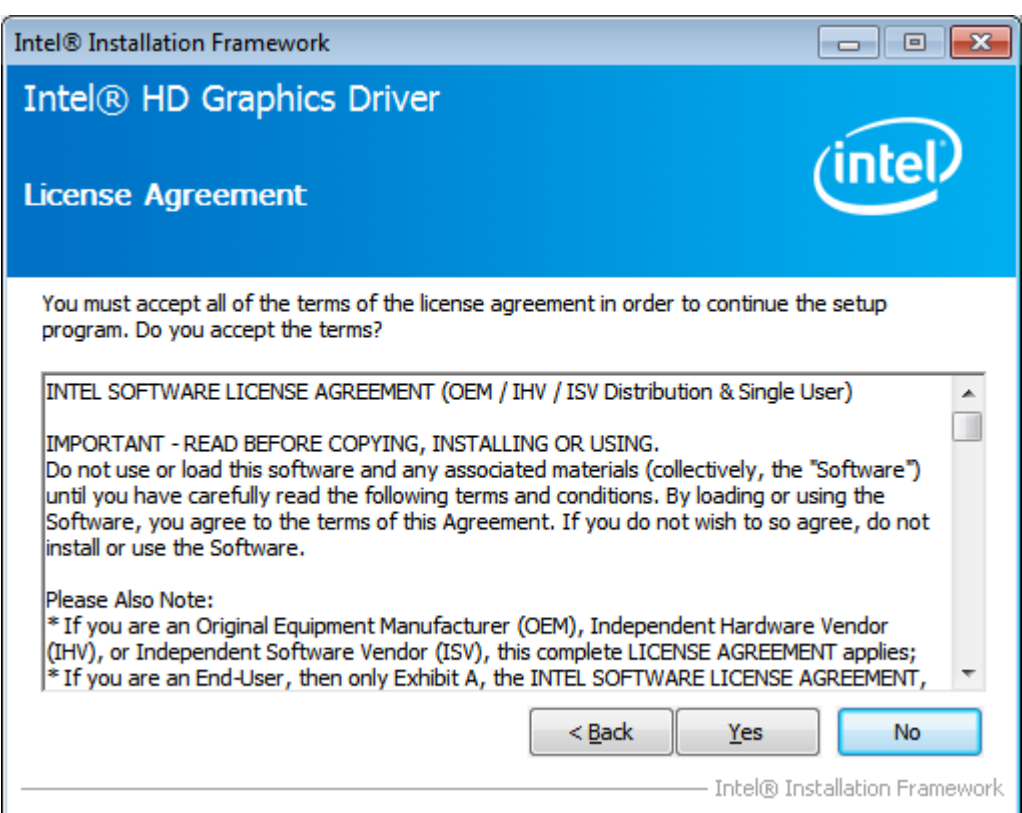

5. On the Readme File Information screen, click Next to continue the installation of the Intel® Graphics Media Accelerator Driver.

| Intel® Installation Framework                                                                                                    |                        |
|----------------------------------------------------------------------------------------------------|------------------------|
| Intel® HD Graphics Driver                                                                                                    |                        |
| Readme File Information                                                                                                    | (intel)                |
| Refer to the Readme file below to view the system requirements and installat                                                                                                    | tion information.      |
| Production Version Releases<br>Microsoft Windows* 7 64<br>Microsoft Windows* Embedded Standard 7-64(1)<br>(1)These operating systems supported for embedded designs and usage<br>models only.<br>Driver Revision: 15.26.6.64.2669<br>March 5, 2012 | * III                  |
| < <u>B</u> ack Next >                                                                                                    | <u>C</u> ancel         |
|                                                                                                    | Installation Framework |

6. On Setup Progress screen, click Next to continue.

| Intel® Installation Framework                                                                                                    |                                                                                                    |
|----------------------------------------------------------------------------------------------------|----------------------------------------------------------------------------------------------------|
| Intel® HD Graphics Driver                                                                                                    |                                                                                                    |
| Setup Progress                                                                                                    | (intel)                                                                                                    |
| Please wait while the following setup operations are perfe                                                                                                    | ormed:                                                                                                    |
| Creating Registry Key: HKLM\SOFTWARE\Microsoft\Wind<br>Creating Registry Key: HKLM\SOFTWARE\Microsoft\Wind<br>Creating Registry Key: HKLM\SOFTWARE\Microsoft\Wind<br>Creating Process: C:\Windows\system32\regsvr32.exe<br>Creating Process: C:\Windows\system32\regsvr32.exe<br>Creating Process: C:\Windows\system32\regsvr32.exe<br>Creating Process: C:\Windows\system32\regsvr32.exe<br>Creating Process: C:\Windows\system32\regsvr32.exe<br>Creating Process: C:\Windows\system32\regsvr32.exe<br>Deleting Registry Key: HKLM\SOFTWARE\Intel\MediaSDH<br>Creating Process: D:\Intel\7 Series\VGA\Windrv\WinVist<br>Click Next to continue | dows Media Foundation \HardwareMFT<br>dows Media Foundation \HardwareMFT<br>dows Media Foundation \HardwareMFT<br><\Dispatch \hw64-s1-1<br>a7\64\OpenCL \OCLSetup.exe |
| < III                                                                                                    | 4                                                                                                    |
|                                                                                                    | Next >                                                                                                    |
|                                                                                                    | Intel® Installation Framework                                                                                                    |

7. Setup complete. Click Finish to restart the computer and for changes to take effect. DRIVERS INSTALLATION.

#### **Realtek HD Audio Driver Installation**

Follow the steps below to install the Realtek HD Audio Drivers.

1. Insert the CD that comes with the board. Click Intel and then Intel(R) Q7 Series Chipset Drivers.

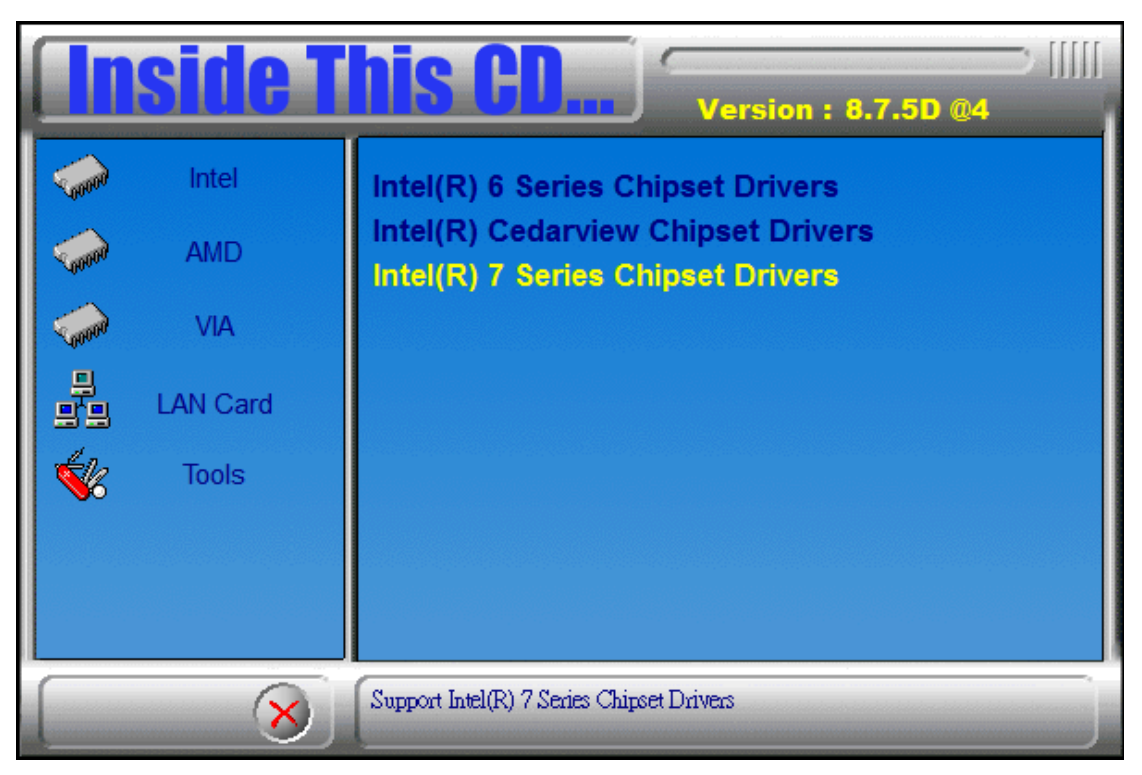

2. Click Realtek High Definition Audio Driver. DRIVERS INSTALLATION

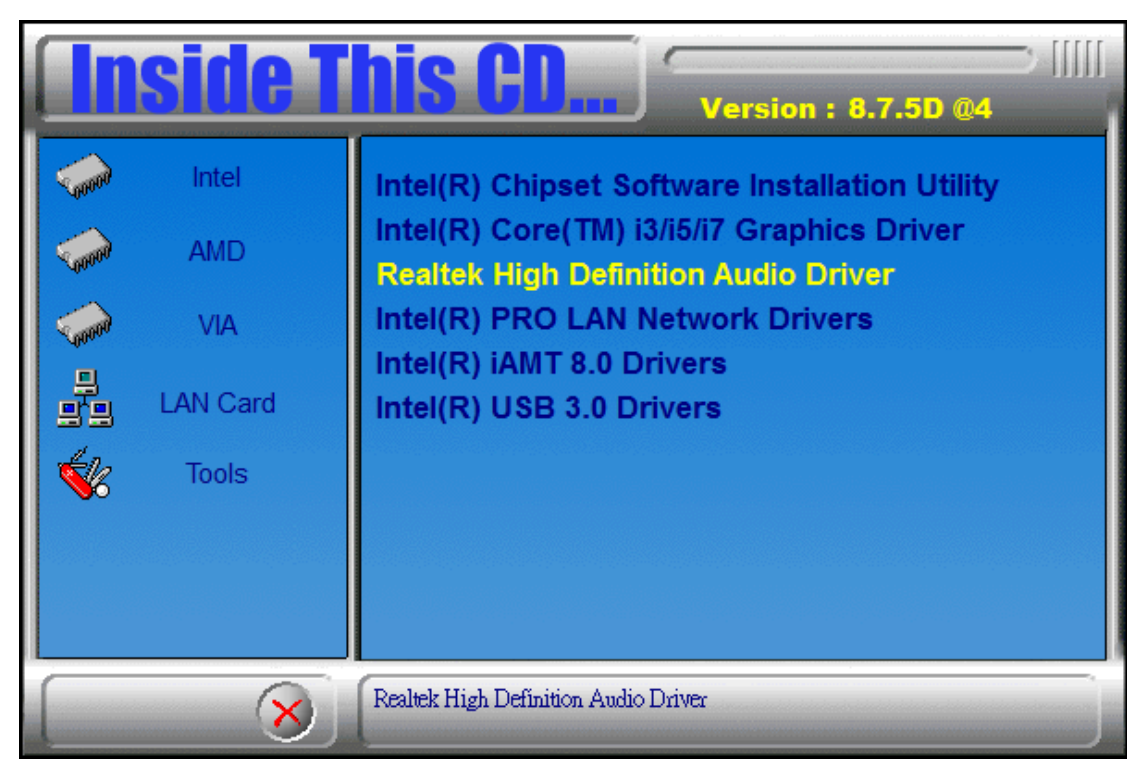

3. On the Welcome to the InstallShield Wizard screen, click Next to proceed with and complete the installation process.

| Realtek High Definition Audio D | river Setup (3.15) R2.57           Welcome to the InstallShield Wizard for Realtek High Definition Audio Driver           The InstallShield Wizard will install Realtek High Definition Audio Driver on your computer. To continue, click Next. |
|---------------------------------|----------------------------------------------------------------------------------------------------|
| InstallShield                   | < Back Next> Cancel                                                                                                    |

4. The InstallShield Wizard Complete. Click Finish to restart the computer and for changes to take effect. DRIVERS

| INSTALLATION                                    |                                                                                                    |
|-------------------------------------------------|----------------------------------------------------------------------------------------------------|
| INSTALLATION<br>Realtek High Definition Audio D | river Setup (3.15) R2.57 InstallShield Wizard Complete The InstallShield Wizard has successfully installed Realtek High Definition Audio Driver. Before you can use the program, you must restart your computer.  Yes, I want to restart my computer now. No, I will restart my computer later. Remove any disks from their drives, and then click Finish to complete setup. |
|                                                 |                                                                                                    |
| Install Shield                                  | < <u>B</u> ack Finish Cancel                                                                                                    |

#### LAN Drivers Installation

1. Insert the CD that comes with the board. Click Intel and then Intel(R) Q7 Series Chipset Drivers.

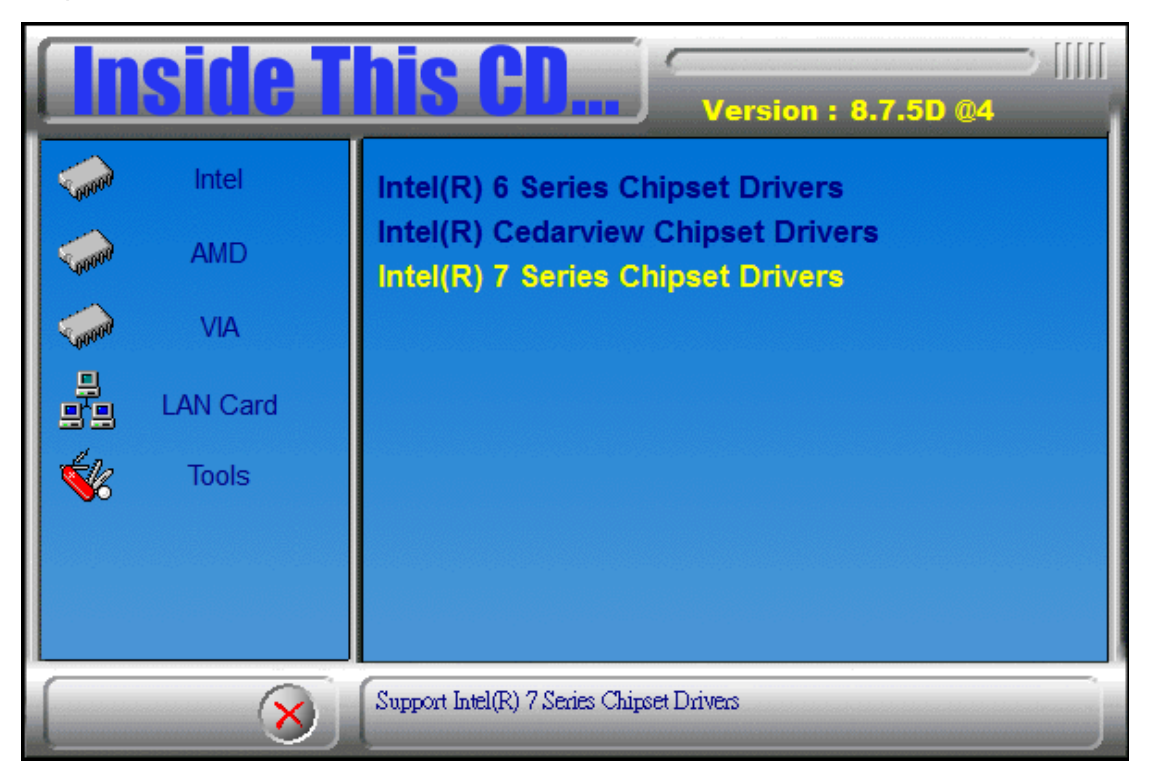

2. Click Intel(R) PRO LAN Network Driver. DRIVERS INSTALLATION

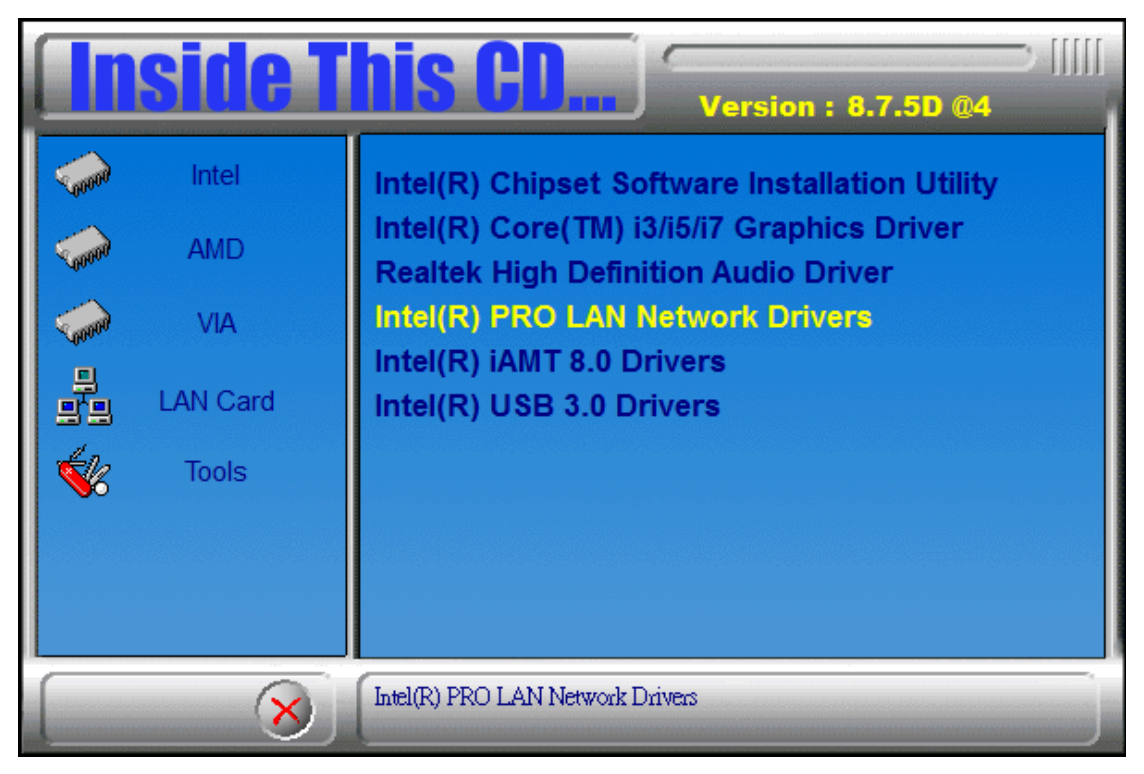

3. Click Install Drivers and Software.

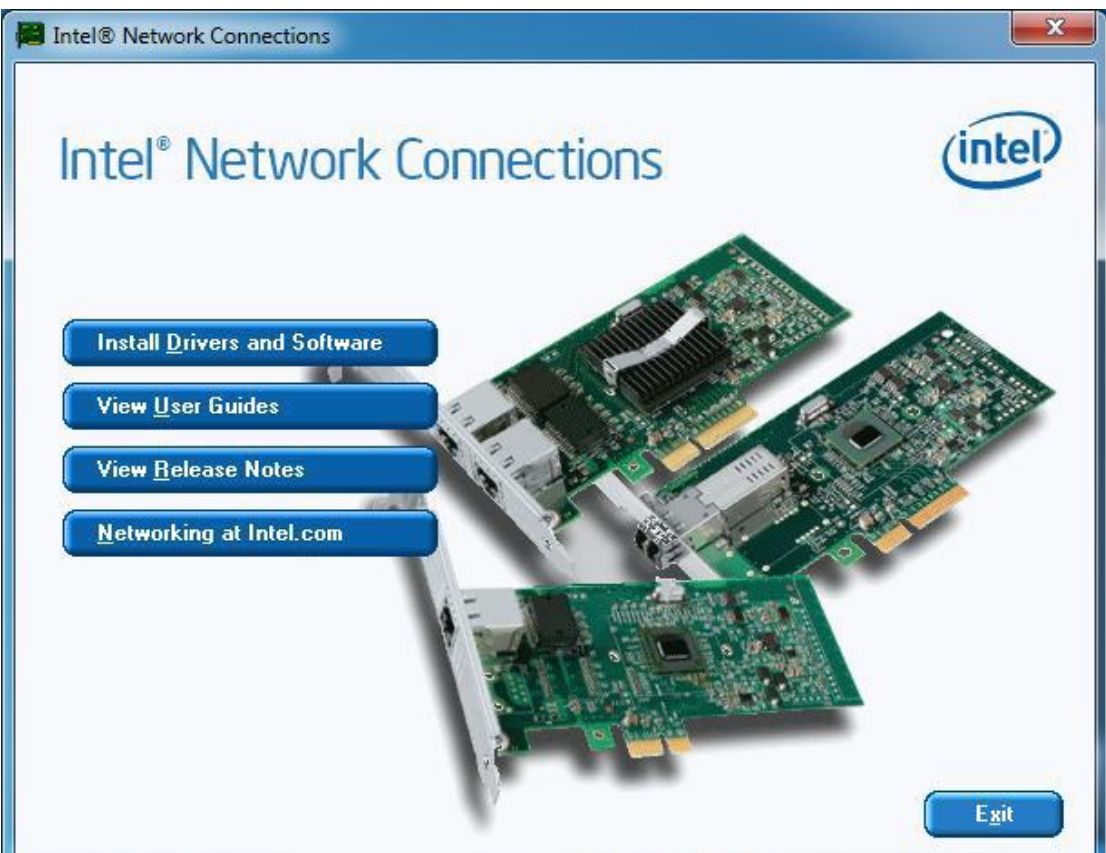

4. Click Next to to agree with the license agreement.

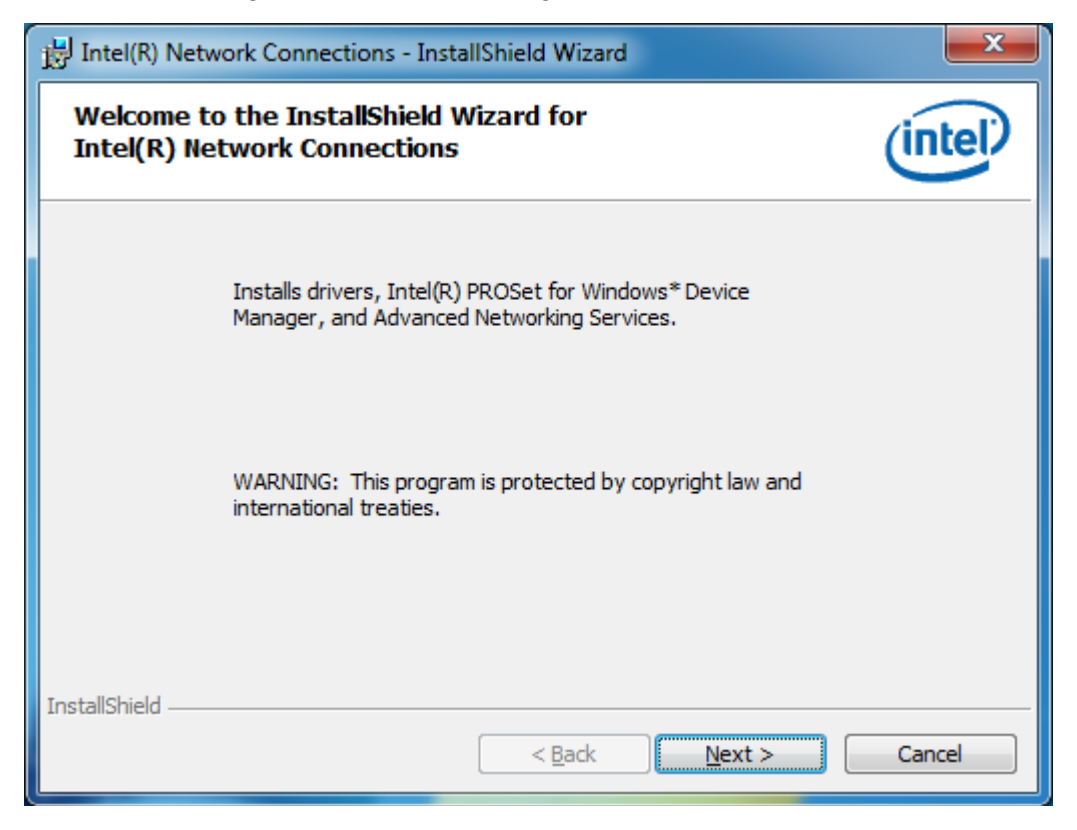

 Click the checkbox for Drivers in the Setup Options screen to select it and click Next to continue. DRIVERS INSTALLATION

| B Intel(R) Network Connections - InstallShield Wizard                                                                                                    | x |
|----------------------------------------------------------------------------------------------------|---|
| License Agreement Please read the following license agreement carefully.                                                                                                    | P |
| INTEL SOFTWARE LICENSE AGREEMENT                                                                                                    |   |
| IMPORTANT - READ BEFORE COPYING, INSTALLING OR USING.                                                                                                    |   |
| Do not copy, install, or use this software and any associated materials<br>(collectively, the "Software") provided under this license agreement<br>("Agreement") until you have carefully read the following terms and conditions.<br>By copying, installing, or otherwise using the Software, you agree to be bound by<br>the terms of this Agreement. If you do not agree to the terms of this Agreement,<br>do not copy, install, or use the Software. | + |
| <ul> <li>I accept the terms in the license agreement</li> <li>○ I do not accept the terms in the license agreement</li> </ul>                                                                                                    |   |
| InstallShield < <u>B</u> ack <u>N</u> ext > Cancel                                                                                                    |   |

6. The wizard is ready to begin installation. Click Install to begin the installation.

| Intel(R) Network Connections                                     | ×       |
|------------------------------------------------------------------|---------|
| Setup Options<br>Select the program features you want installed. | (intel) |
| Install:                                                         |         |
| Feature Description          < Back                              | Cancel  |

7. When InstallShield Wizard is complete, click Finish. DRIVERS INSTALLATION

| 1 | J Intel(R) Network Connections - InstallShield Wizard                                                        | x   |
|---|----------------------------------------------------------------------------------------------------|-----|
|   | Ready to Install the Program The wizard is ready to begin installation.                                      | tel |
|   | Click Install to begin the installation.                                                                     |     |
|   | If you want to review or change any of your installation settings, click Back. Click Cancel exit the wizard. | to  |
| Ι | installShieldCano                                                                                            | :el |

8. When InstallShield Wizard is complete, click Finish.

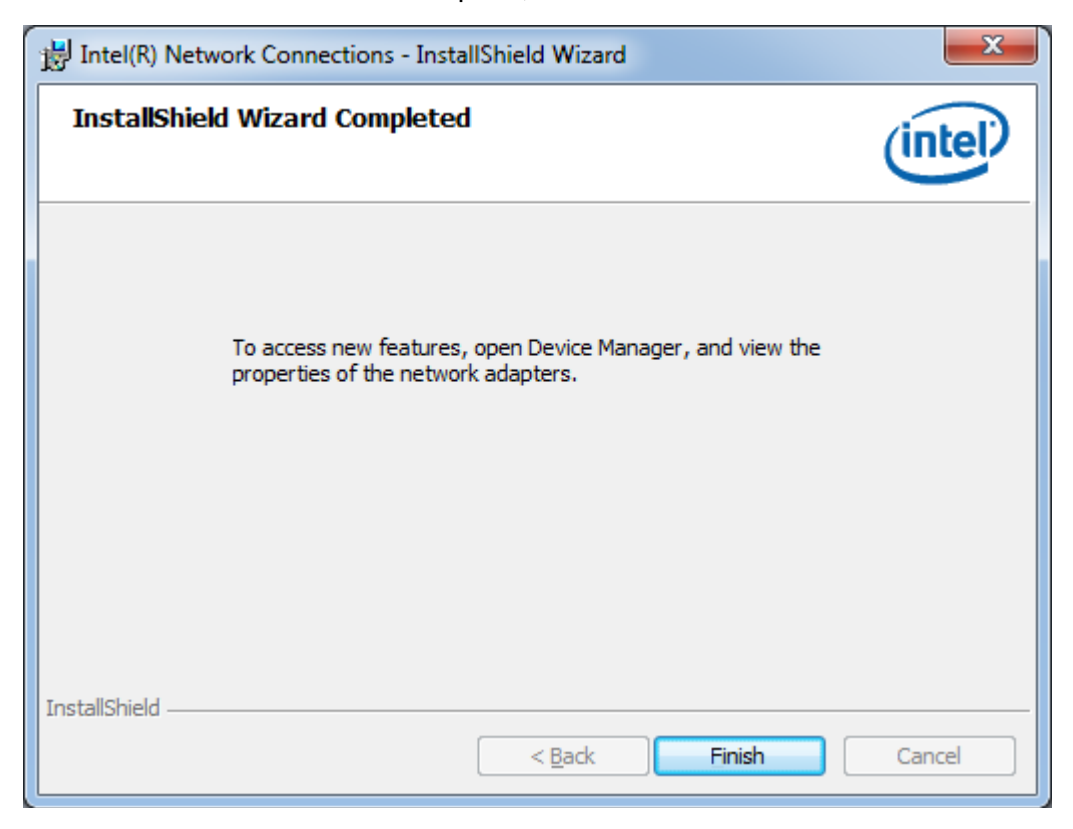

#### Intel<sup>®</sup> Management Engine Interface

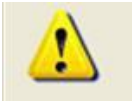

The following application requires Microsoft .NET Framework 3.5 or later: Intel® Management Engine Components. Please install the latest version of Microsoft .NET Framework from Microsoft Download Center to run this application correctly.

Follow the steps below to install the Intel Management Engine.

 Insert the CD that comes with the board. Click Intel and then Intel(R) AMT 8.0 Drivers. DRIVERS INSTALLATION

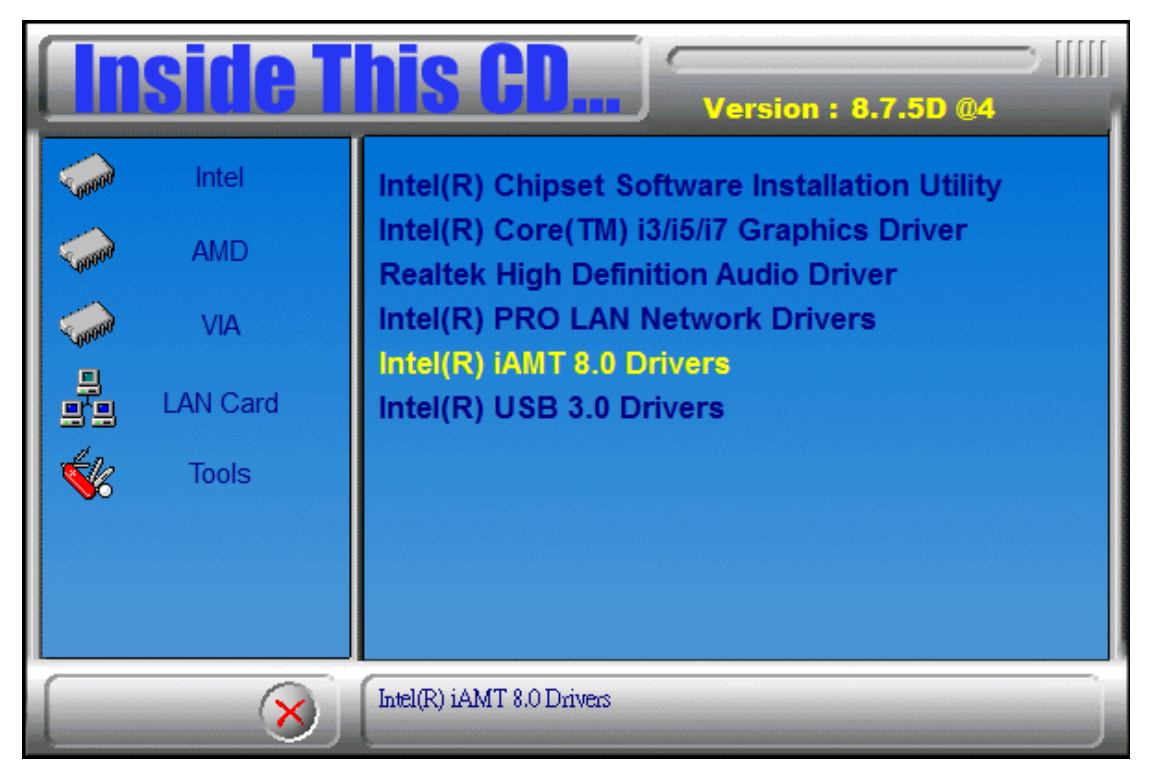

2. When the Welcome screen to the InstallShield Wizard for Intel® Management Engine Components, click the checkbox for Install Intel® Control Center & click Next.

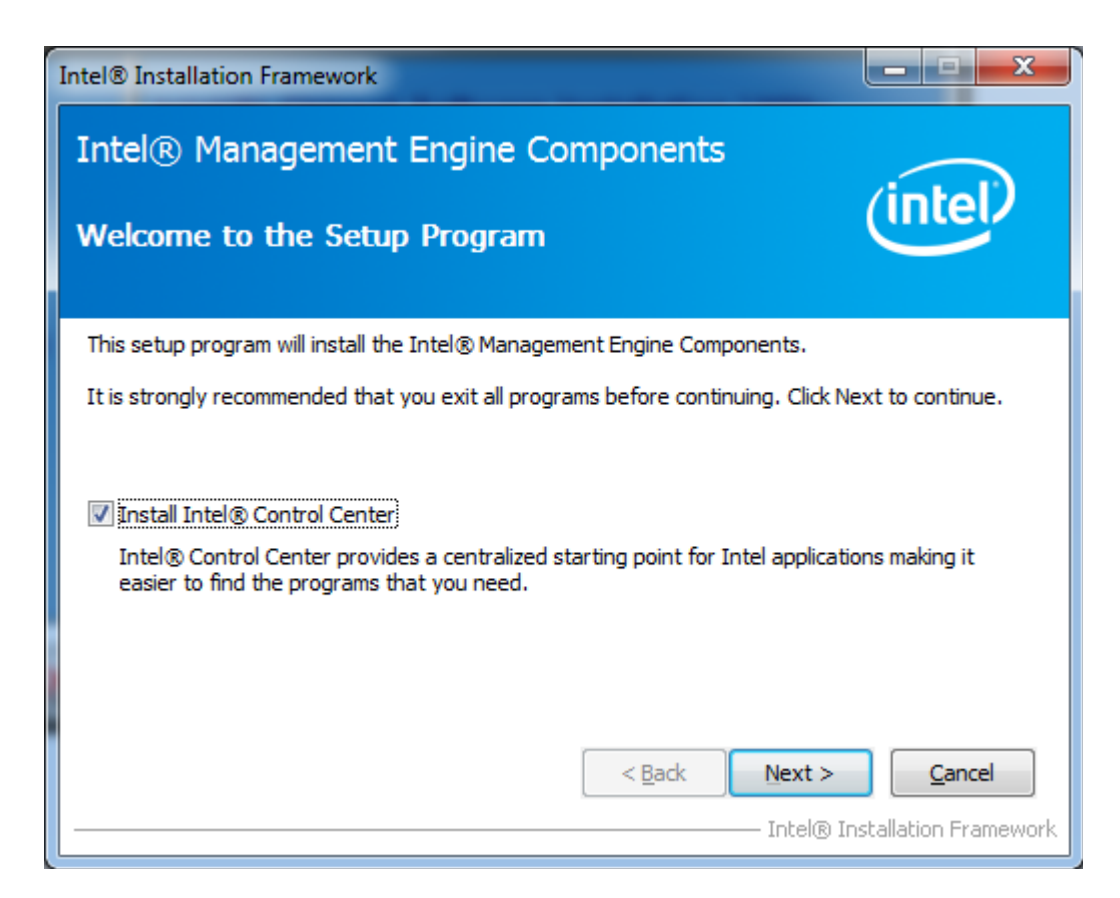

3. Click Yes to to agree with the license agreement. DRIVERS INSTALLATION

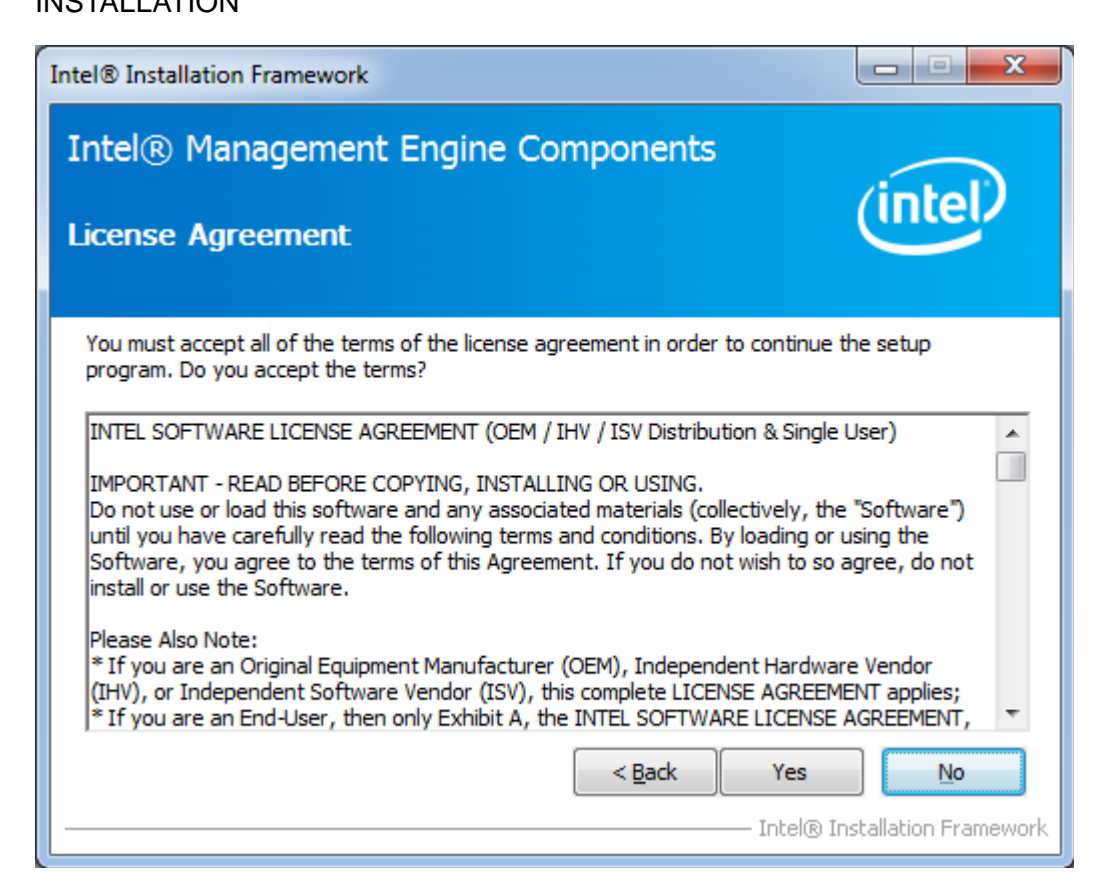

 When the Setup Progress screen appears, click Next. Then, click Finish when the setup progress has been successfully installed. DRIVERS INSTALLATION

| Intel® Management Engine Components<br>Setup Progress                                                                                                    | intel                                                                                                    |
|----------------------------------------------------------------------------------------------------|----------------------------------------------------------------------------------------------------|
| Please wait while the following setup operations are performed:<br>Creating Process: regsvr32.exe<br>Copying File: C:\Windows\system32\drivers\IntelMEFWVer.dll<br>Creating Process: C:\Program Files (x86)\Intel\Intel(R) Management<br>Installing: Intel® Control Center<br>Deleting File: C:\Program Files (x86)\Intel\Intel(R) Management Eng<br>Copying File: C:\Program Files (x86)\Intel\Intel(R) Management<br>Creating Process: C:\Program Files (x86)\Intel\Intel(R) Management<br>Creating Process: C:\Program Files (x86)\Intel\Intel(R) Management<br>Creating Process: C:\Program Files (x86)\Intel\Intel(R) Management<br>Creating Process: C:\Program Files (x86)\Intel\Intel(R) Management<br>Installing: Intel® ME FW Recovery Agent<br>Copying File: C:\Program Files (x86)\Intel\Intel(R) Management Eng<br>Click Next to continue. | t Engine Components\FWS<br>ine Components\FWServic<br>ine Components\FWServic<br>t Engine Components\FWS<br>t Engine Components\FWS<br>ine Components\Firmware |
| Intel® Installation Framework                                                                                                    | - Intel® Installation Framework                                                                                                    |
| Intel® Management Engine Components<br>Setup Is Complete                                                                                                    | intel                                                                                                    |
|                                                                                                    |                                                                                                    |
| The setup program successfully installed the following components:<br>- Intel® Management Engine Interface<br>- Intel® Dynamic Application Loader<br>- Intel® Identity Protection Technology (Intel® IPT)<br>- Serial Over LAN<br>- Intel® Management and Security Status<br>- Local Management Service<br>- User Notification Service<br>Click Finish to complete the setup process.                                                                                                    |                                                                                                    |

#### Intel<sup>®</sup> USB 3.0 Drivers

1. Insert the CD that comes with the board. Click Intel and then Intel(R) Q7 Series Chipset Drivers.

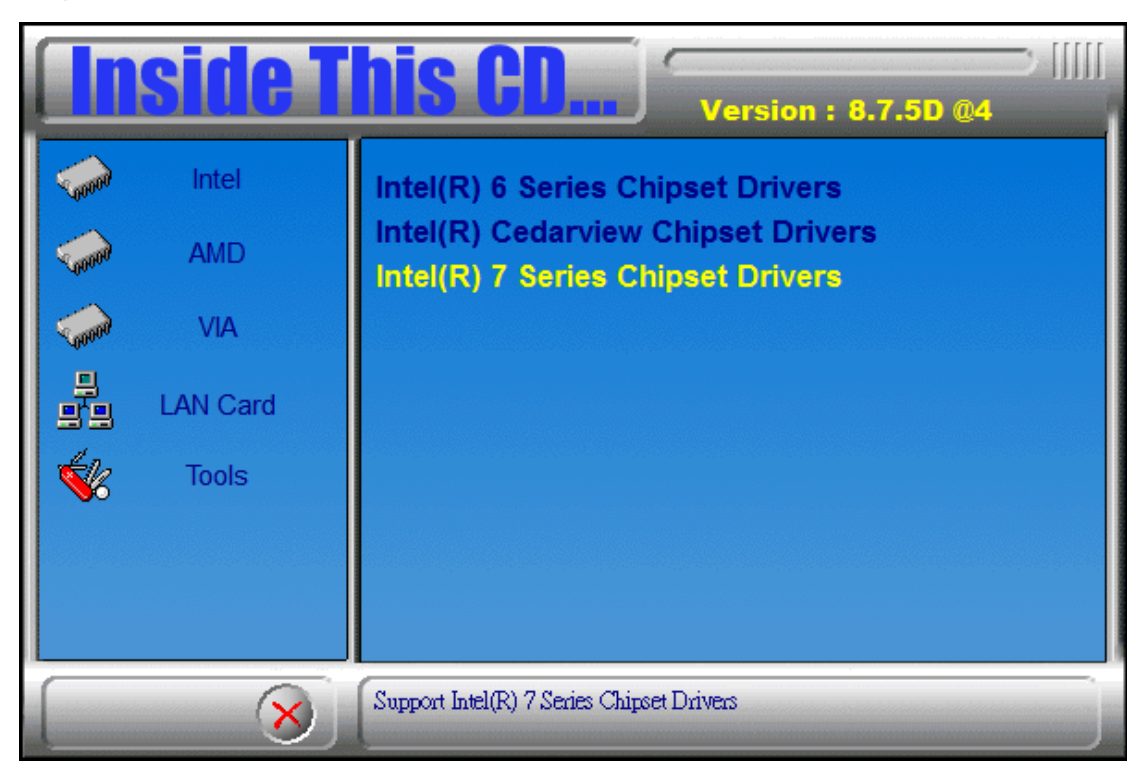

2. Click Intel(R) USB 3.0 Drivers. DRIVERS INSTALLATION

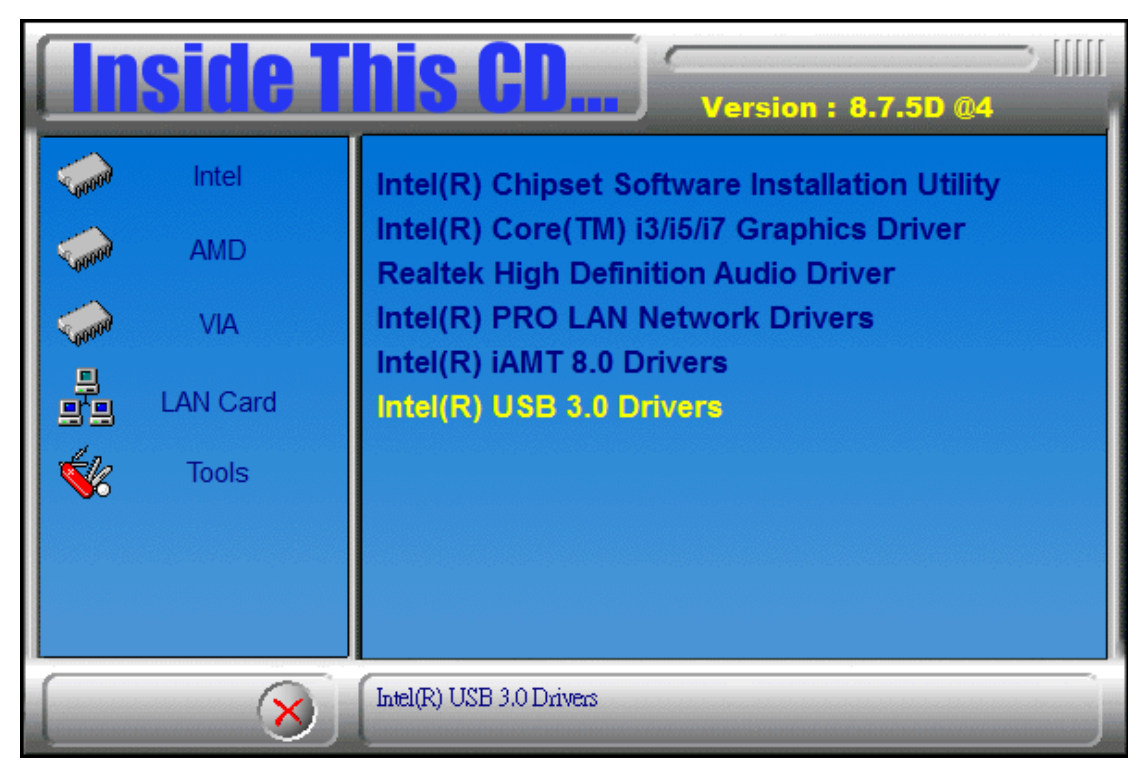

 When the Welcome screen to the InstallShield Wizard for Intel® USB 3.0 eXtensible Host Controller Driver, click Next.

| Intel® Installation Framework                                                                                                    |                    |
|----------------------------------------------------------------------------------------------------|--------------------|
| Intel® USB 3.0 eXtensible Host Cor<br>Welcome to the Setup Program                                                                                                    | itroller Driver    |
| This setup program will install the following components:<br>• Intel® USB 3.0 eXtensible Host Controller Driver<br>• Intel® USB 3.0 Hub Driver<br>• Intel® USB 3.0 Host Controller Switch Driver<br>• Intel® USB 3.0 Monitor<br>Click Next to continue. | Back Next > Cancel |

- 4. Click Yes to to agree with the license agreement and continue the installation.
- 5. On the Readme File Information screen, click Next to continue the installation of the Intel® USB 3.0 eXtensible Host Controller Driver.
- 6. Setup complete. Click Finish to restart the computer and for changes to take effect.